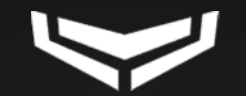

# Aplicacion Ajax

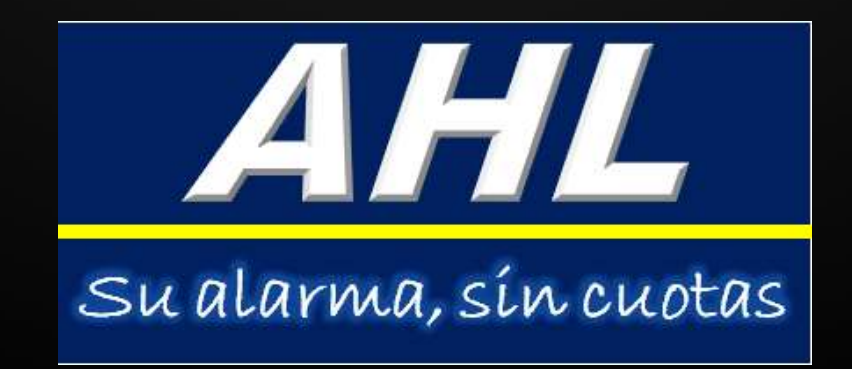

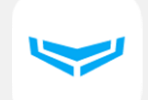

#### App para usuarios finales

Diseñado para ayudar a los usuarios a mantenerse contacto con su propiedad desde cualquier parte del mundo.

- Armar/desarmar el sistema.
- Recibir notificaciones instantáneas.
- Revisión del historial de eventos .
- Obtener estado detallado de los dispositivos.
- Crear escenarios.
- Utilizar el botón de emergencia en la aplicación.
- Ver las cámaras de seguridad.
- Proteger la cuenta con 2FA.

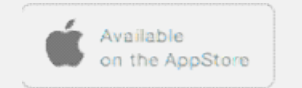

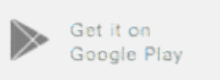

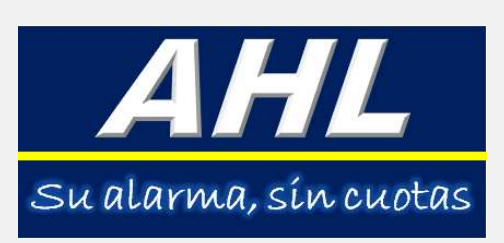

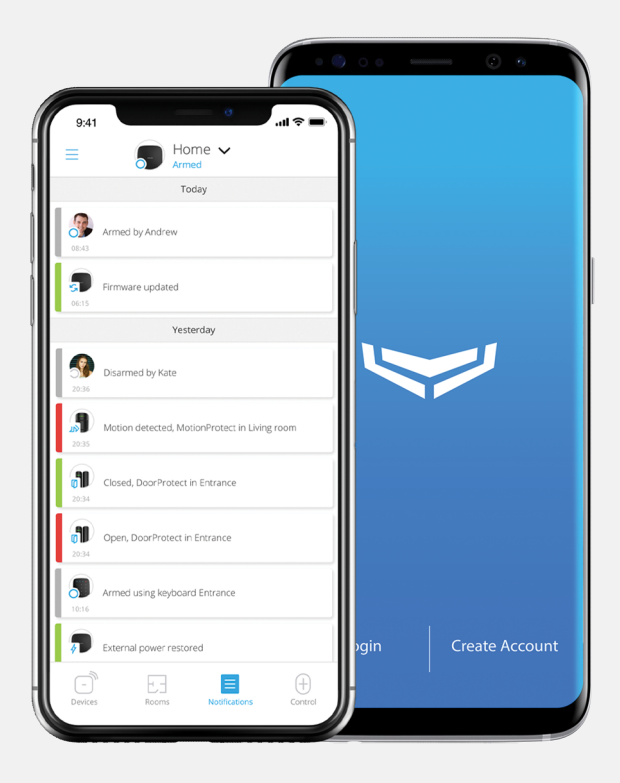

Ajax Security System

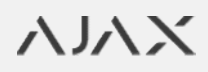

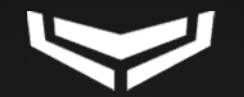

## Cómo crear cuentas de Ajax

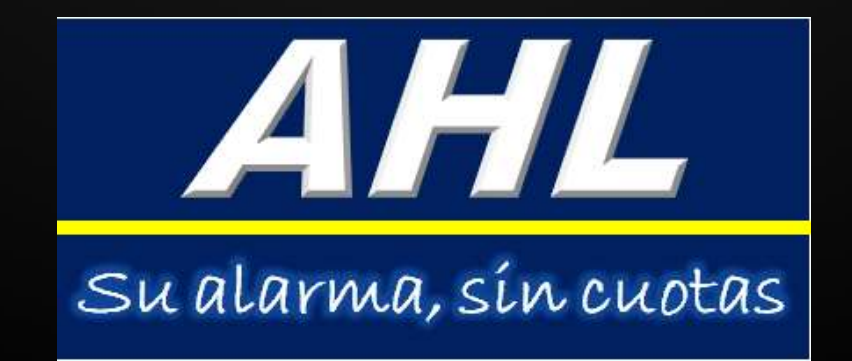

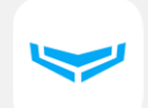

#### Cómo crear cuenta de usuario de Ajax

- 1. Instalar y abrir Ajax Security System app.
- 2. Seleccionar Crear cuenta.
- 3. Rellenar todos los campos, aceptar los términos del **Acuerdo de Usuario Final** y seleccionar **Crear cuenta**.
- Recibirá dos códigos de verificación: uno por SMS y otro por correo electrónico. Introdúzcalos en los campos correspondientes y seleccione Enviar.
- 5. Iniciar sesión en su cuenta Ajax usando su correo electrónico y su contraseña.
- 6. El instalador le dará acceso a su alarma una vez finalizada la instalación

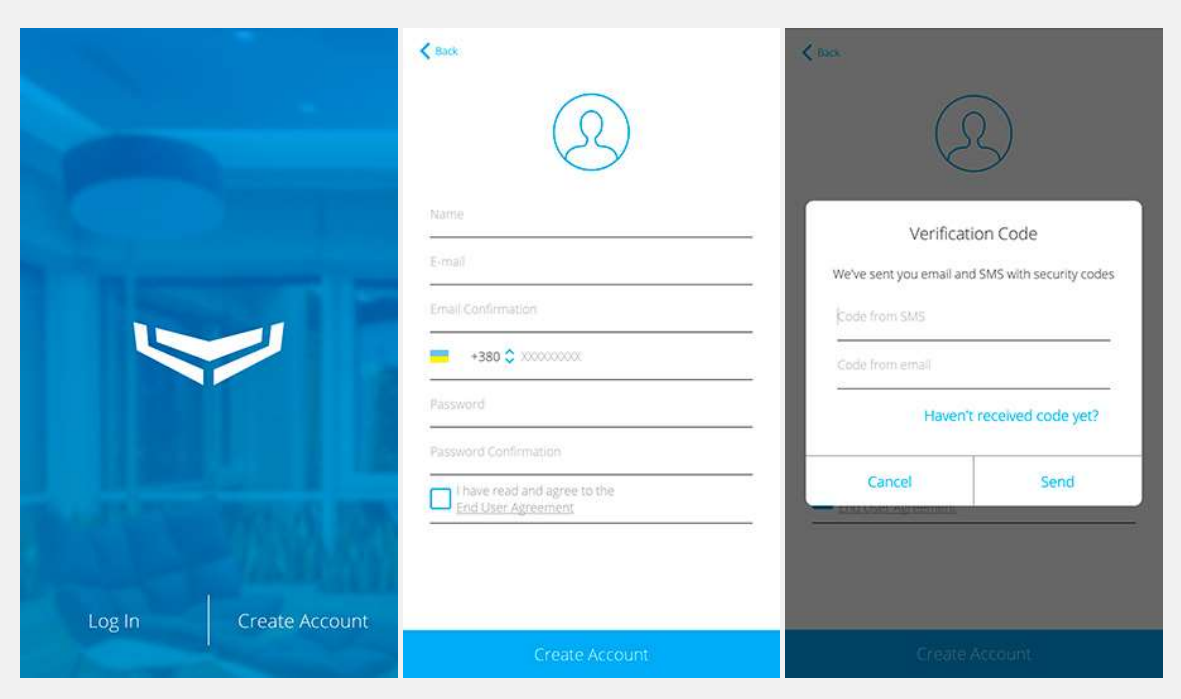

上 Tenga en cuenta que sólo puede registrar una cuenta en la aplicación Ajax Security System por cada correo electrónico o número de teléfono.

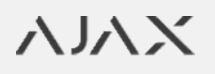

AHL

Su alarma, sín cuotas

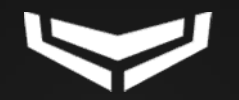

### Usuarios del sistema de seguridad Ajax

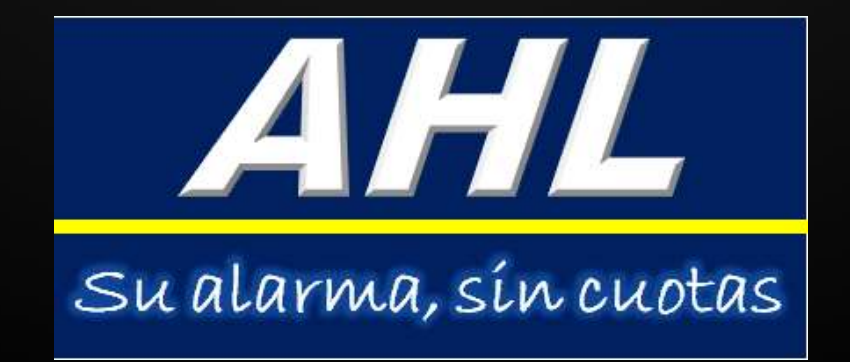

### Cómo añadir un usuario o PRO

- 1. Seleccionar Usuarios en la configuración de Hub.
- 2. Seleccionar Enviar código de invitación.
- 3. Introduzca la dirección de correo electrónico del nuevo usuario.

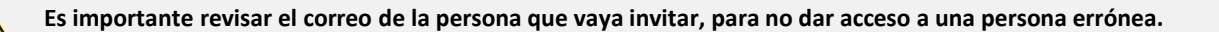

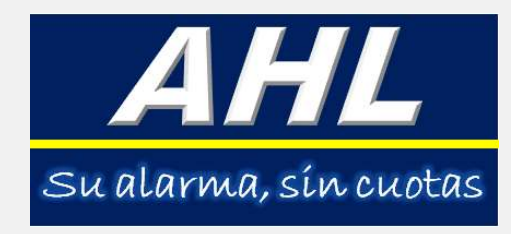

| Send an email with invitation code<br>New users will receive an email and be given the ability<br>to control HUB devices. | K Back     | Send Invite Code                                                             |
|----------------------------------------------------------------------------------------------------|------------|------------------------------------------------------------------------------|
| Send an email with invitation code<br>New users will receive an email and be given the ability<br>to control HUB devices. | Cand       | an email with invitation code                                                |
| New users will receive an email and be given the ability<br>to control HUB devices.                                       | Senu       | an email with invitation code                                                |
| User email                                                                                                    | New user   | rs will receive an email and be given the ability<br>to control HUB devices. |
|                                                                                                    | User email | (+)                                                                          |
|                                                                                                    |            |                                                                              |
|                                                                                                    |            |                                                                              |
|                                                                                                    |            |                                                                              |
|                                                                                                    |            |                                                                              |
|                                                                                                    |            |                                                                              |
|                                                                                                    |            |                                                                              |
|                                                                                                    |            |                                                                              |
|                                                                                                    |            |                                                                              |
|                                                                                                    |            |                                                                              |

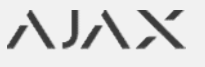

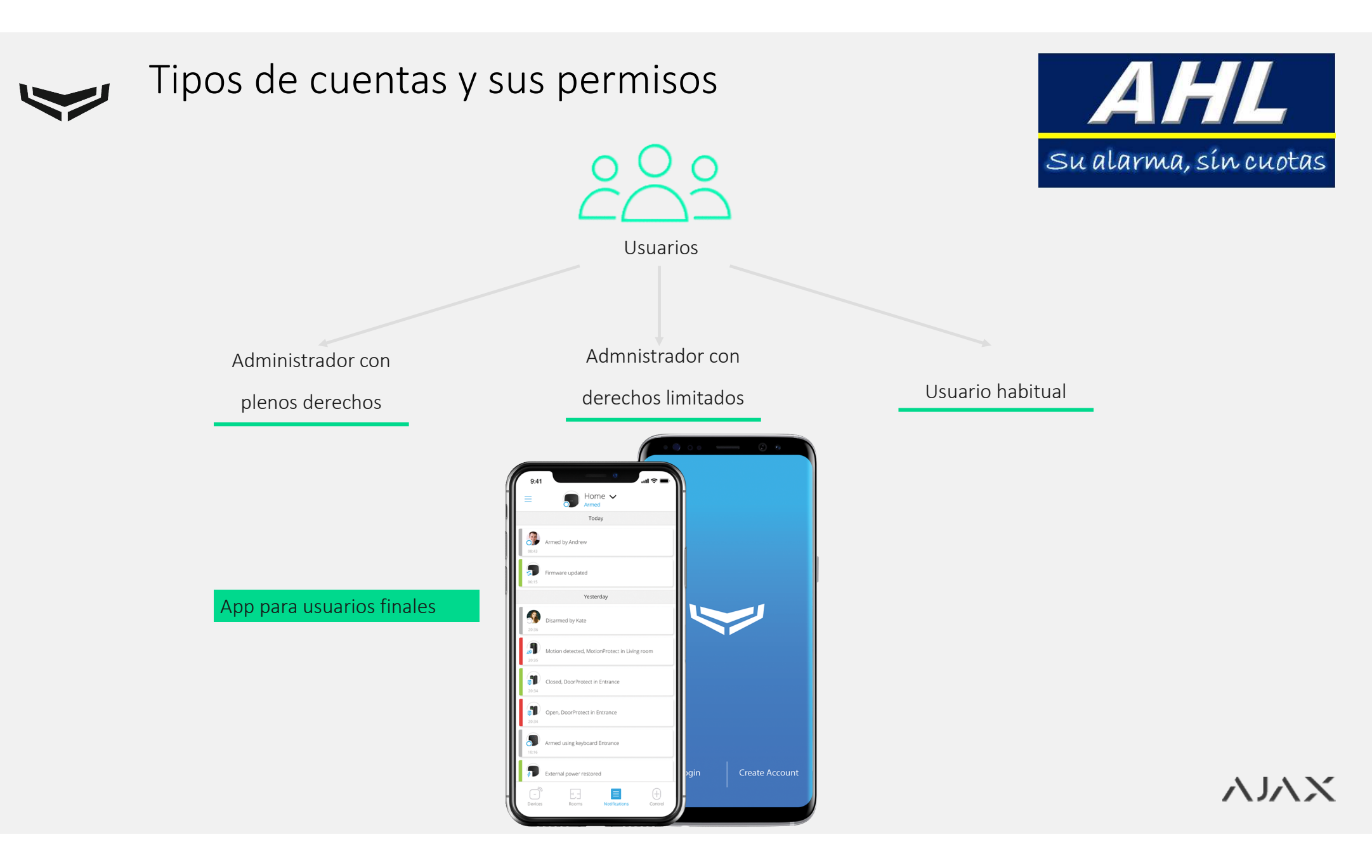

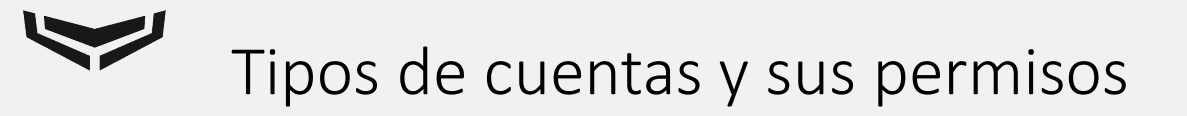

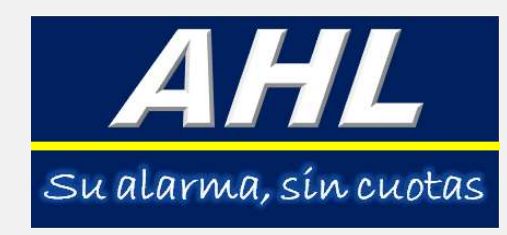

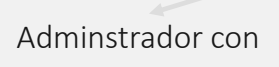

plenos derechos

- Controlar y configurar
  completamente el sistema
- Acceder, previa solicitud, a la configuración de los usuarios PRO o revocar permisos (los PRO son instaladores o empleados de empresas de seguridad)

Administrador con

Usuarios

derechos limitados

- Controlar el modo de armado del sistema
- Cambiar los tipos de notificaciones
- Invitar otros usuarios

Usuario habitual

- Armar/desarmar el sistema
- Puede usar el botón de alarma
- Ver el vídeo de las cámaras de videovigilancia
- Recibir notificaciones de alarma

 $\nabla \nabla X$ 

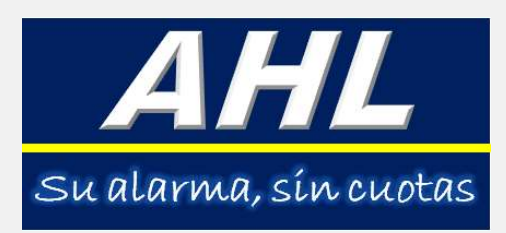

### Códigos de acceso y claves con teclado

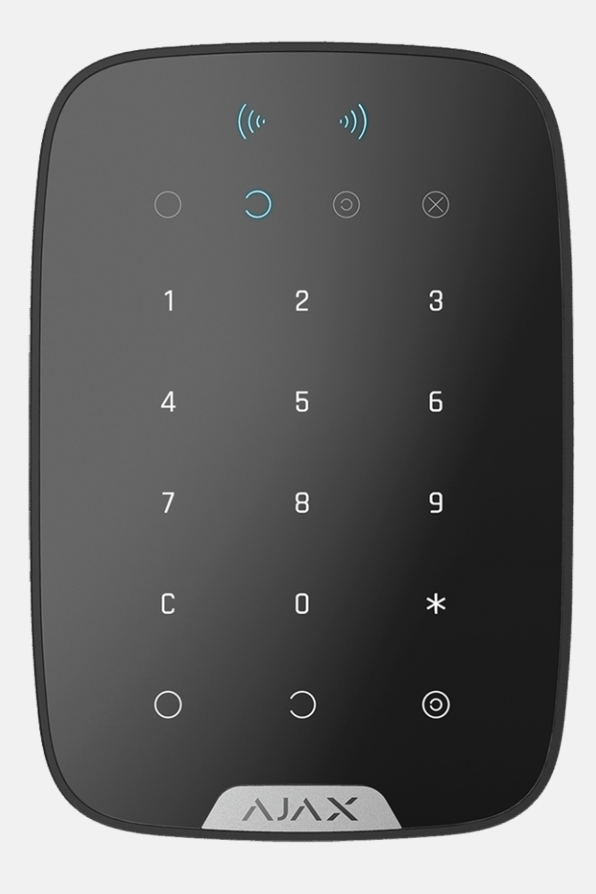

Cada usuario podrá tener su propio código de usuario y contraseña para acceder a desactivar o activar la alarma desde el teclado.

- Para cambiar nuestro código y clave de acceso deberemos seguir estos pasos:
- Ir al apartado de Dispositivos.
- Seleccionar la central (Primer dispositivo que aparece)
- Arriba a la derecha dar a la ruleta de ajustes.
- Entramos en Usuarios.
- En nuestro nombre pulsamos la ruleta de ajustes **ubicada a** la derecha.
- Una vez dentro pulsamos sobre Ajuste de código de acceso
- Después nos pondrá el código de usuario que tenemos y podremos cambiar la clave.
- Para cambiar la clave pulsamos sobre Código de acceso del usuario.

Es recomendable que este código y clave sea individual y solo lo sepa usted.